วิธีการใช้เครื่องวัดค่าสี UltraScan VIS เพื่อศึกษาลักษณะพื้นผิวสีของตัวอย่างเนื้อสัตว์ วัดตัวอย่างด้านนอกของเครื่อง (Mode Reflectance)

1. เปิดเครื่องสำรองไฟและคอมพิวเตอร์

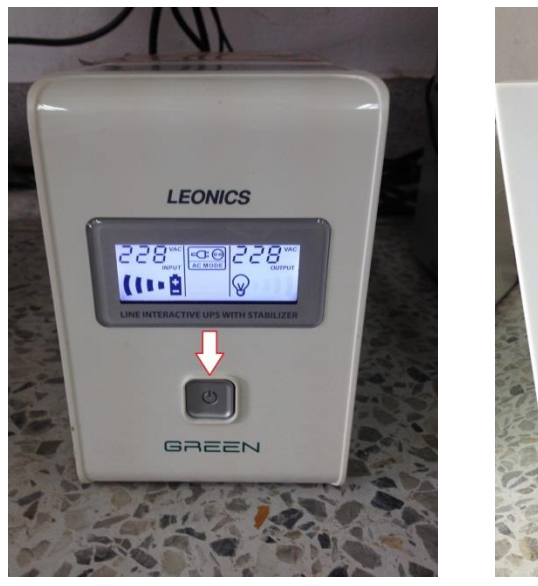

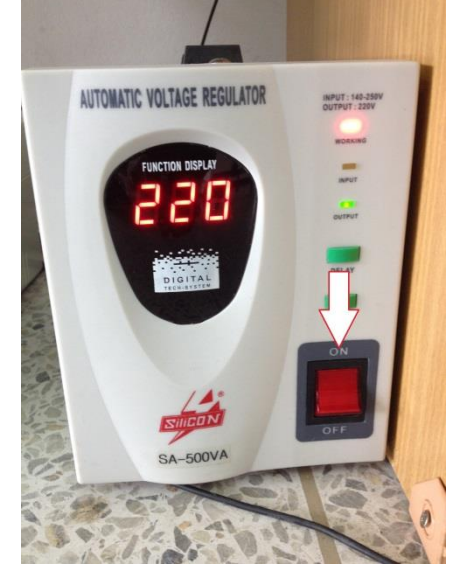

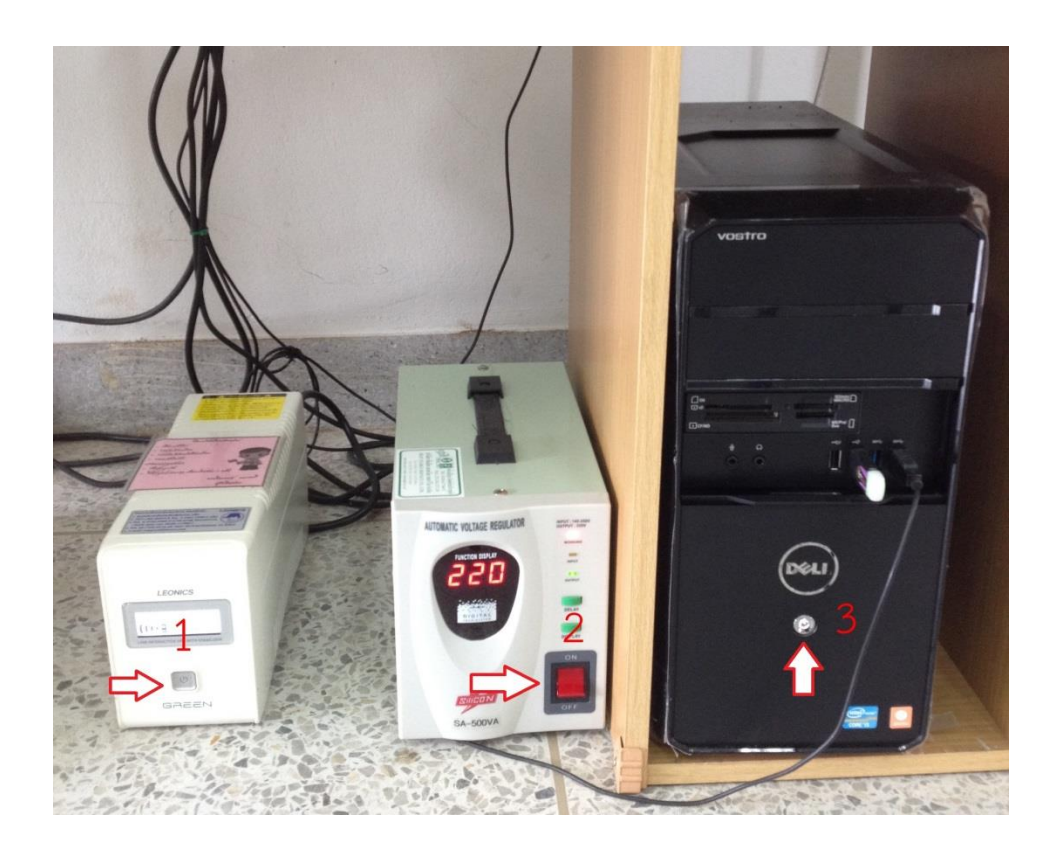

2. เปิดเครื่องวัดค่าสี โดยกดปุ่มสวิทซ์ทางด้านหลังของเครื่อง

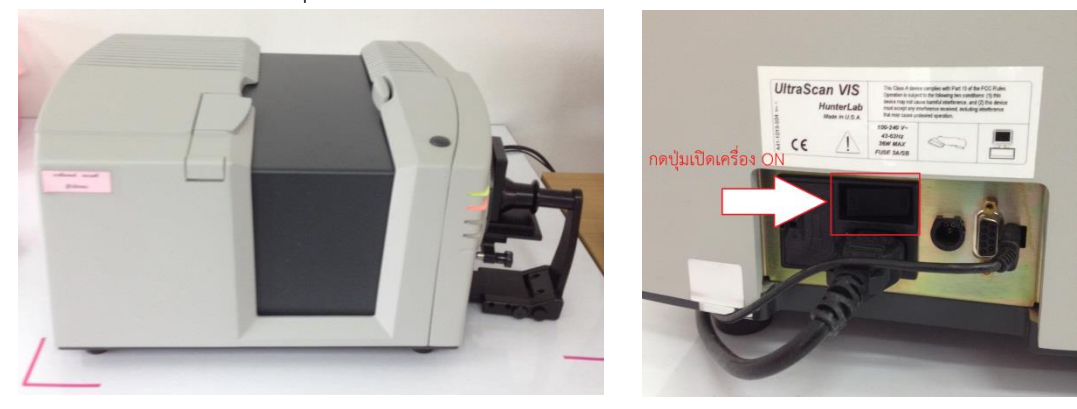

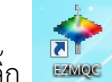

ดับเบิ้ลคลิ๊ก
เพื่อเข้าโปรแกรม EZMQC

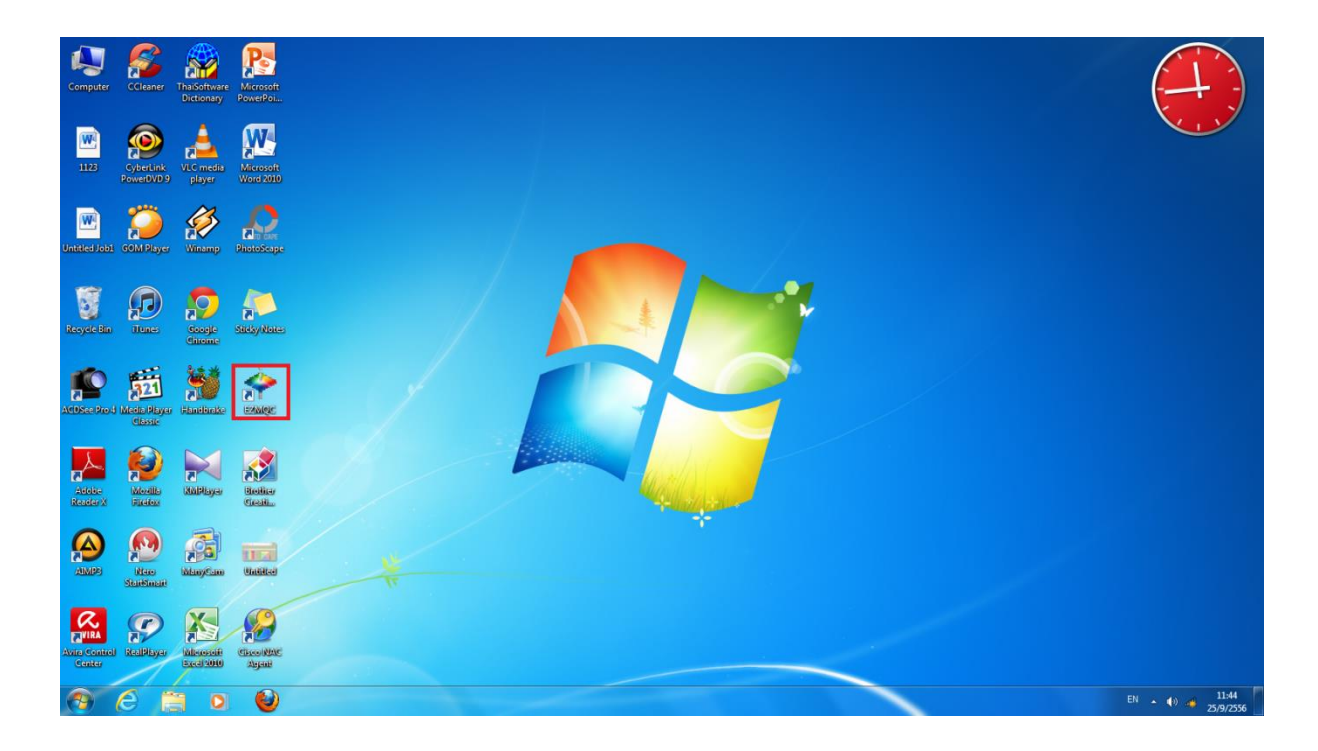

#### หน้าโปรแกรม EZMQC

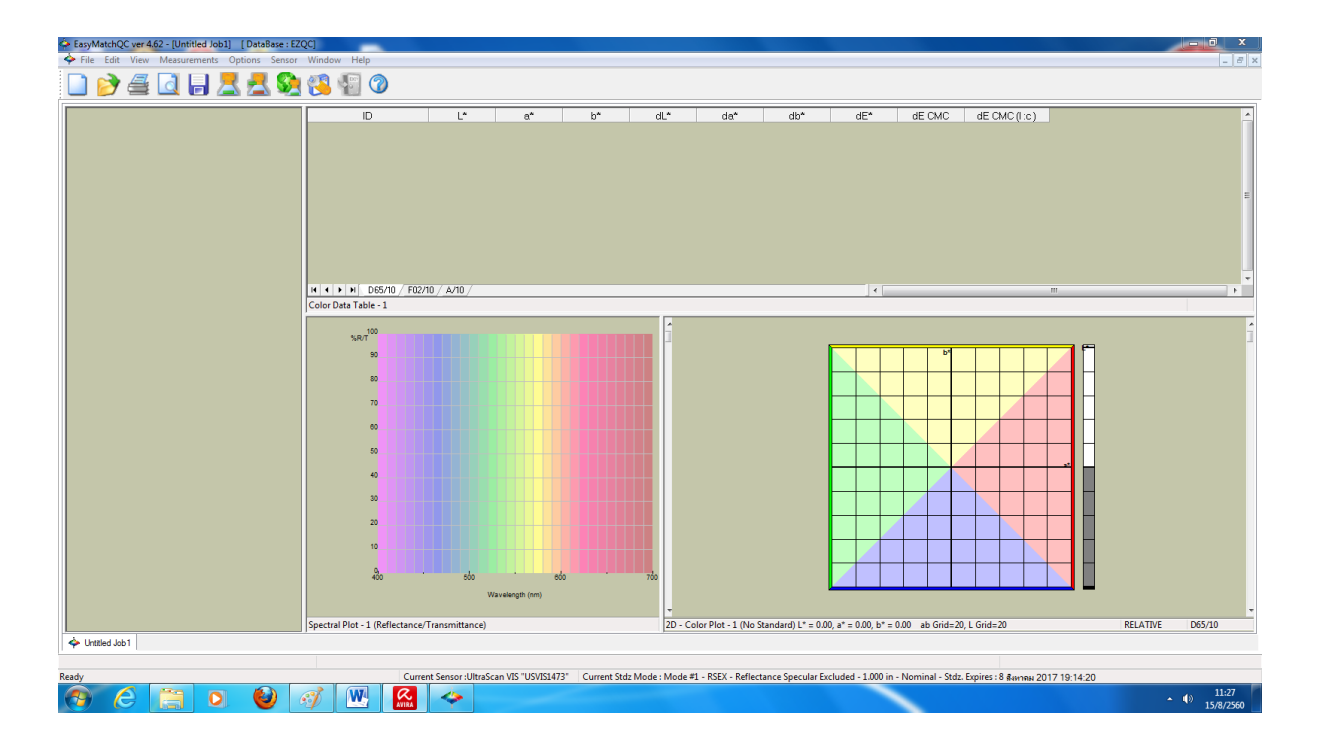

4. คลิ๊ก Sensor เลือก Set Modes

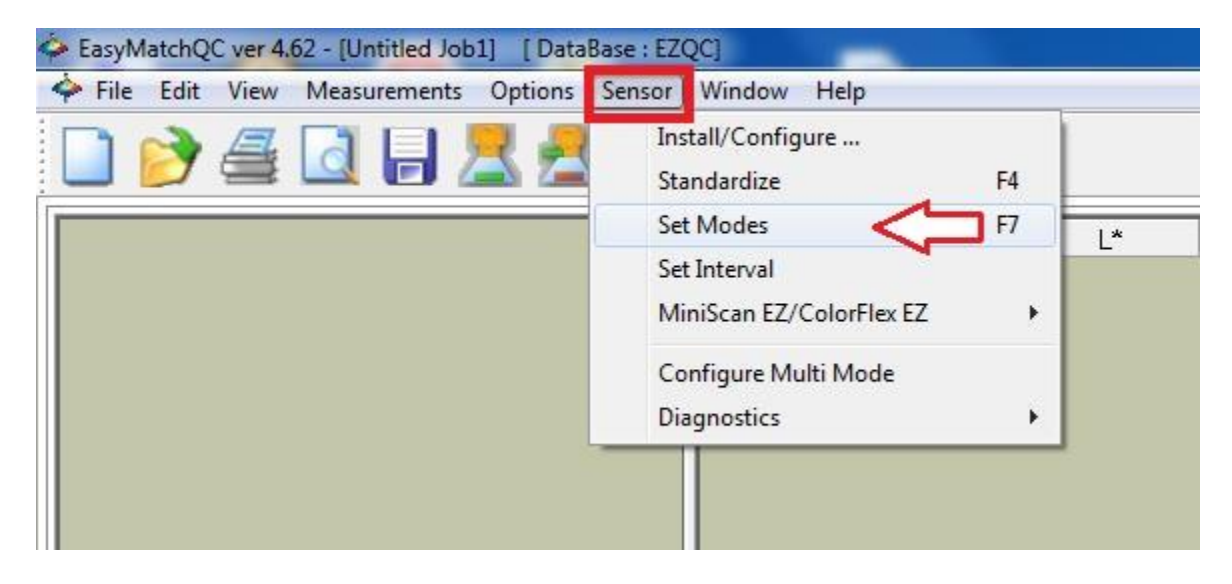

5. คลิ๊กเลือก Mode #1 คือ RSEX-Reflectance Specular Excluded เพื่อวัดตัวอย่างที่ทึบแสง

| Modes for UltraScan V            | IS (USVIS1473)                                                                                                    | ×                                 |
|----------------------------------|----------------------------------------------------------------------------------------------------|-----------------------------------|
| Mode Names<br>Mode #1<br>Mode #2 | Mode Type<br>RSEX - Reflectance Specular Excluded<br>Area View<br>1.000 in.<br>UV Filter<br>Nominal<br>Standardization Status<br>Not Standardized | Add Mode<br>Remove<br>Standardize |
|                                  |                                                                                                    | OK<br>Cancel                      |

6. คลิ๊ก Standardize

| Modes for UltraScar | VIS (USVIS1473)                                   | ×           |
|---------------------|---------------------------------------------------|-------------|
| Mode Names          | Mode Type<br>RSEX - Reflectance Specular Excluded | Add Mode    |
| Mode #2             | Area View                                         | Remove      |
|                     | 1.000 in.                                         | Standardize |
|                     | UV Filter<br>Nominal                              | 1111        |
|                     | Standardization Status                            |             |
|                     | Not Standardized                                  | ОК          |
|                     |                                                   | Cancel      |

7. ถอด Reflectance แบบไม่มีเลนส์ที่ติดอยู่กับเครื่องวัดค่าสีออก แล้วนำ Reflectance แบบมีเลนส์มา ใส่แทนที่ เพื่อวัดตัวอย่างเนื้อสัตว์

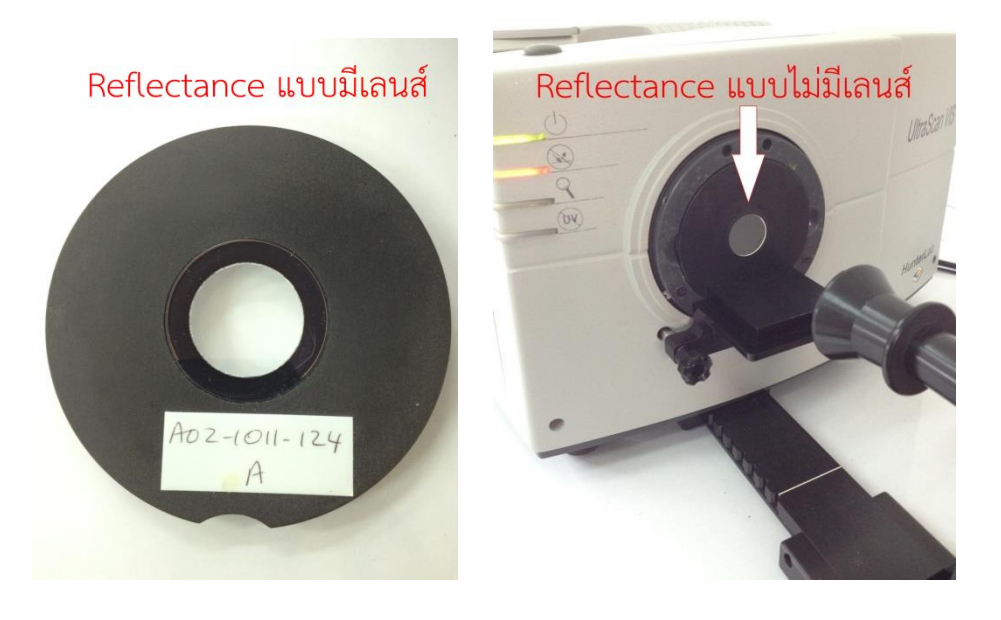

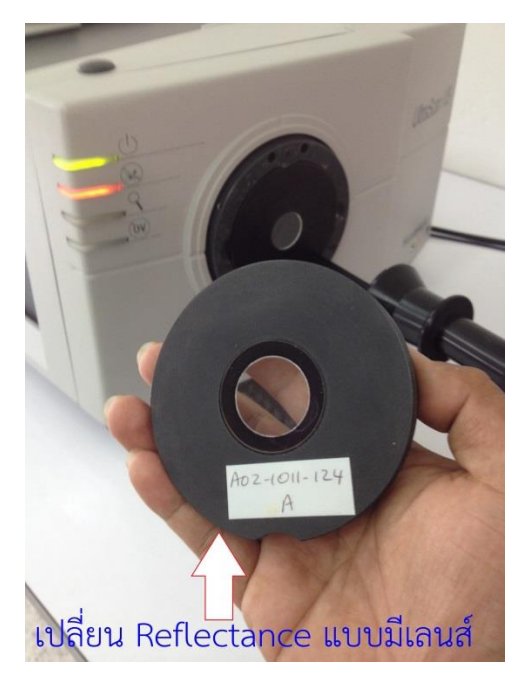

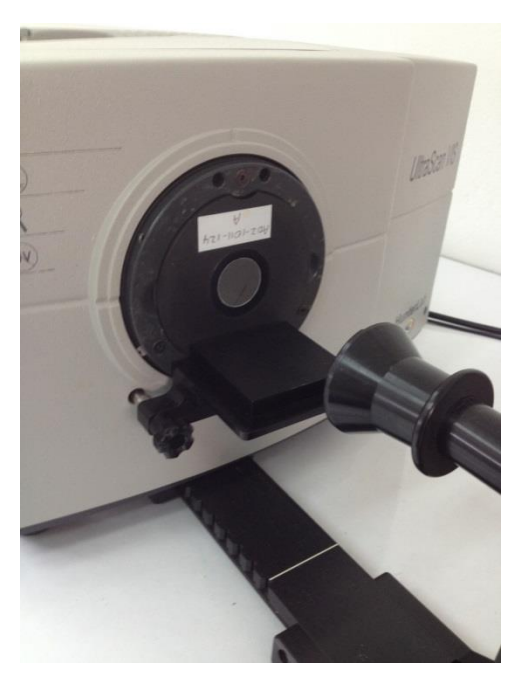

 นำแผ่นเทียบสีมาตรฐานสีดำ(Light Trap) มาวางที่ Reflectance Port อยู่ทางด้านข้างของเครื่อง Scan วัดค่าสี

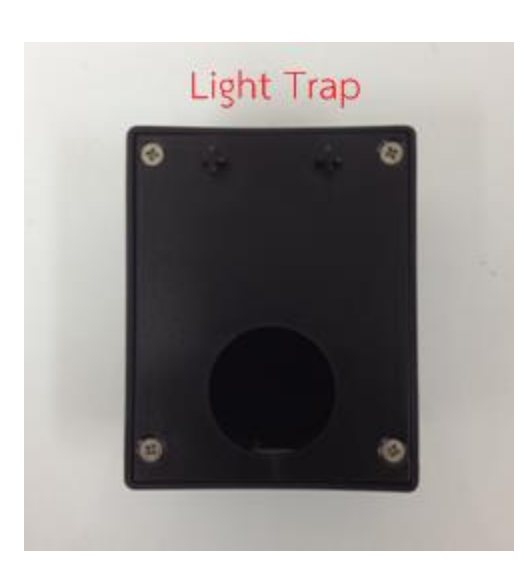

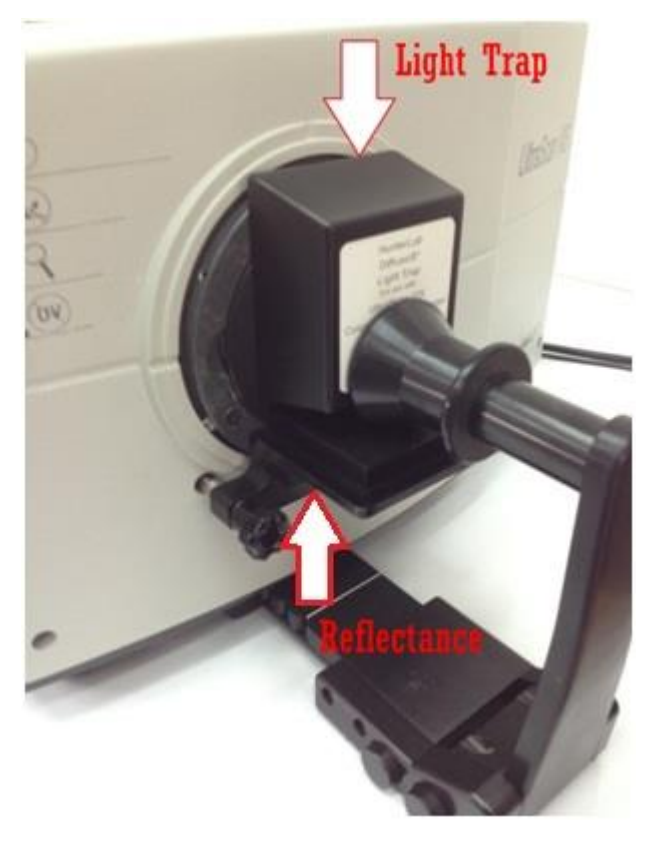

9. คลิ๊ก Next

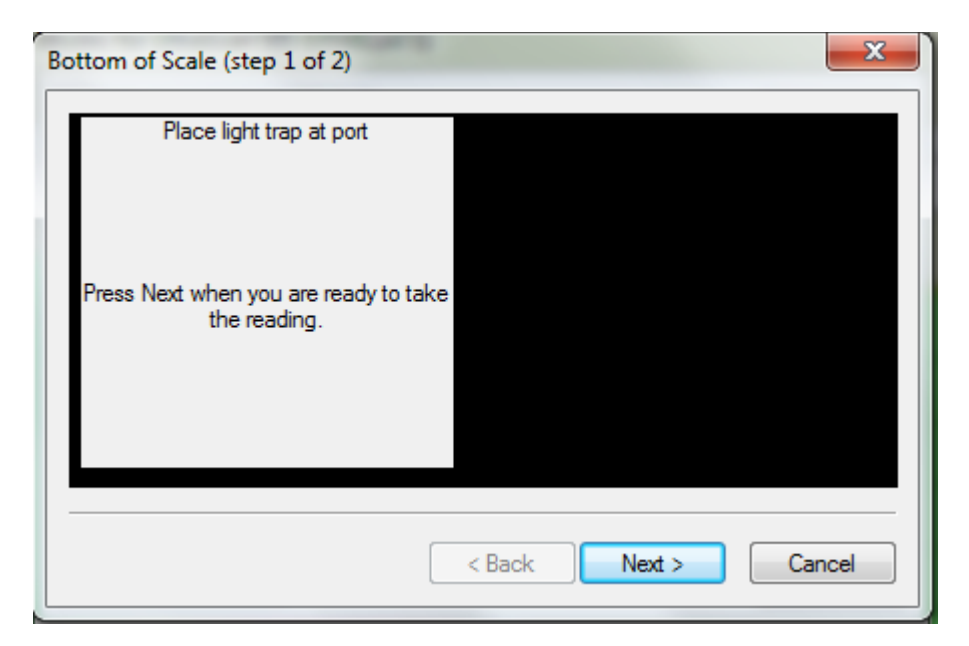

10. นำแผ่นเทียบสีมาตรฐานสีขาว(White tile) มาวางที่ Reflectance Port อยู่ทางด้านข้างของเครื่อง Scan วัดค่าสี

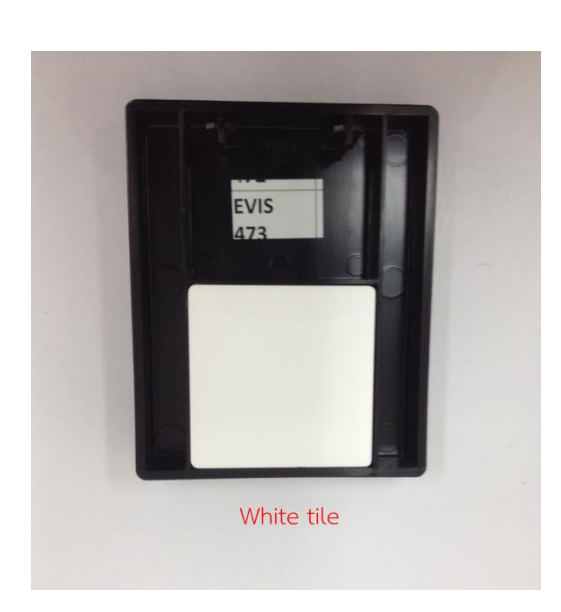

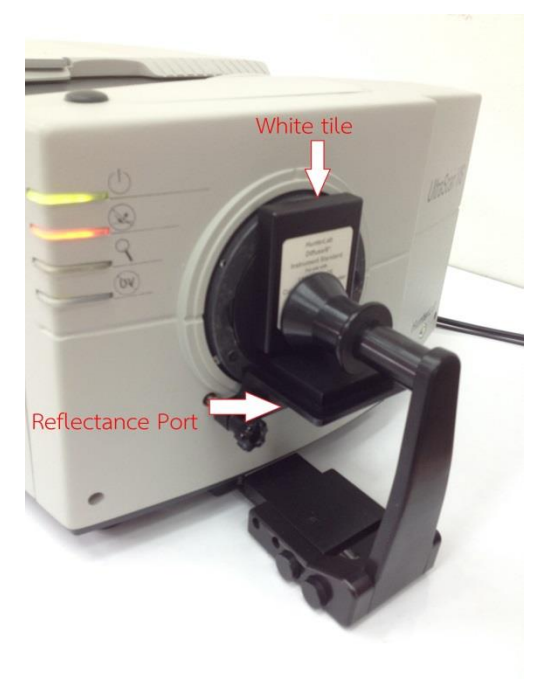

11. คลิ๊ก Next

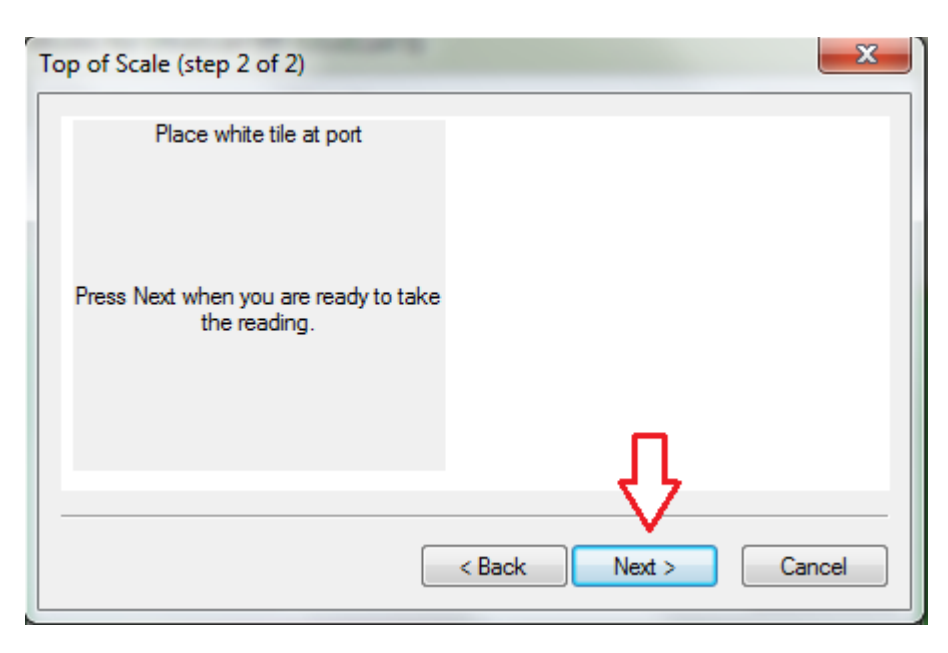

# 12. คลิ๊ก Finish

| Standardization Status                         | X                    |
|------------------------------------------------|----------------------|
| The sensor has been successfully standardized. |                      |
|                                                |                      |
|                                                | < Back Finish Cancel |

## 13. คลิ๊ก OK

| Modes for UltraScan VIS (USVIS1473) |                                                   |              |
|-------------------------------------|---------------------------------------------------|--------------|
| Mode Names                          | Mode Type<br>BSEX - Beflectance Specular Excluded | Add Mode     |
| Mode #2                             | Area View                                         | Remove       |
|                                     | 1.000 in.                                         | Standardize  |
|                                     | UV Filter<br>Nominal                              |              |
|                                     | Standardization Status<br>Standardized            | Ŷ            |
|                                     |                                                   | OK<br>Cancel |

14. นำตัวอย่างชิ้นเนื้อไปวางที่ Reflectance (ความหนาบางของขนาดชิ้นเนื้อต้องเท่ากันทุกชิ้น)

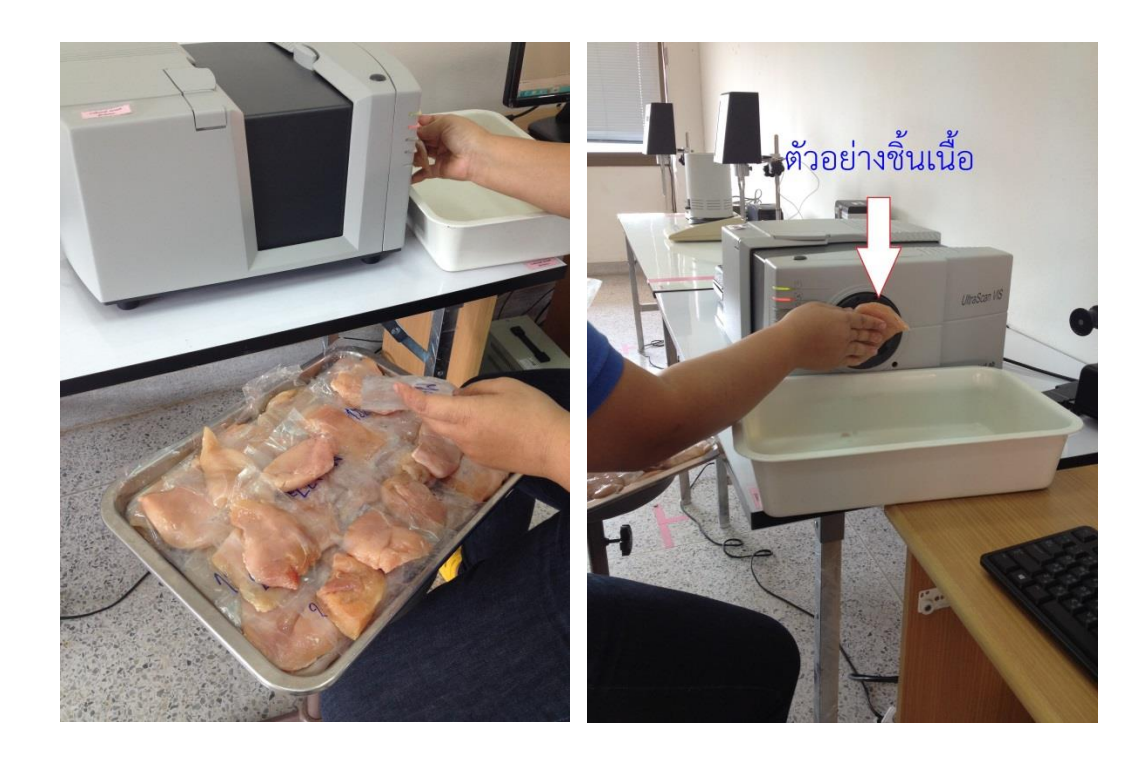

15. คลิ๊ก Read Sample เครื่องจะทำการวิเคราะห์ค่าสีของตัวอย่างให้อัตโนมัติ

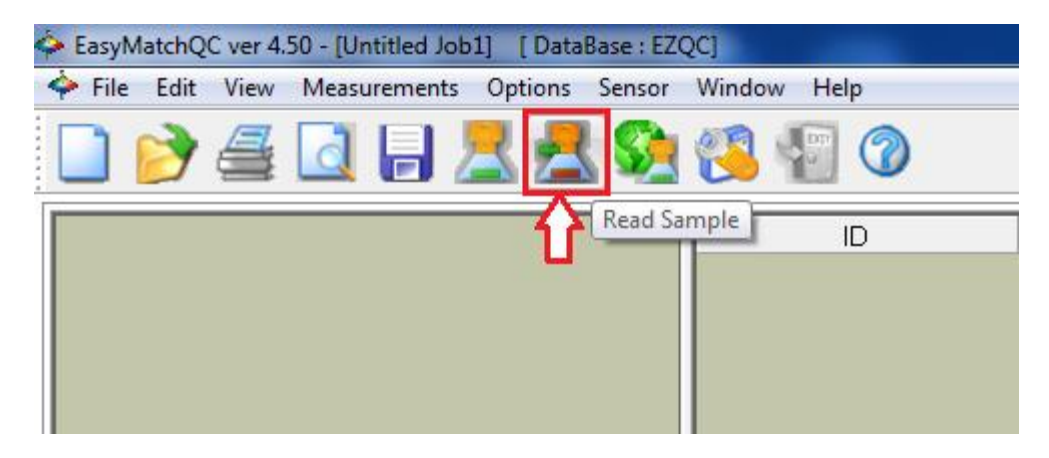

16. ใส่ชื่อตัวอย่างที่ช่องเมณู Sample ID แล้วคลิ๊ก OK

| Read Sample                | ×            |
|----------------------------|--------------|
| Standard ID:<br>Sample ID: | Sample 1     |
| Product ID:                |              |
| Extra ID:                  |              |
|                            | OK<br>Cancel |

### 17. ตารางแสดงผลการทดลอง ค่า L,a,b

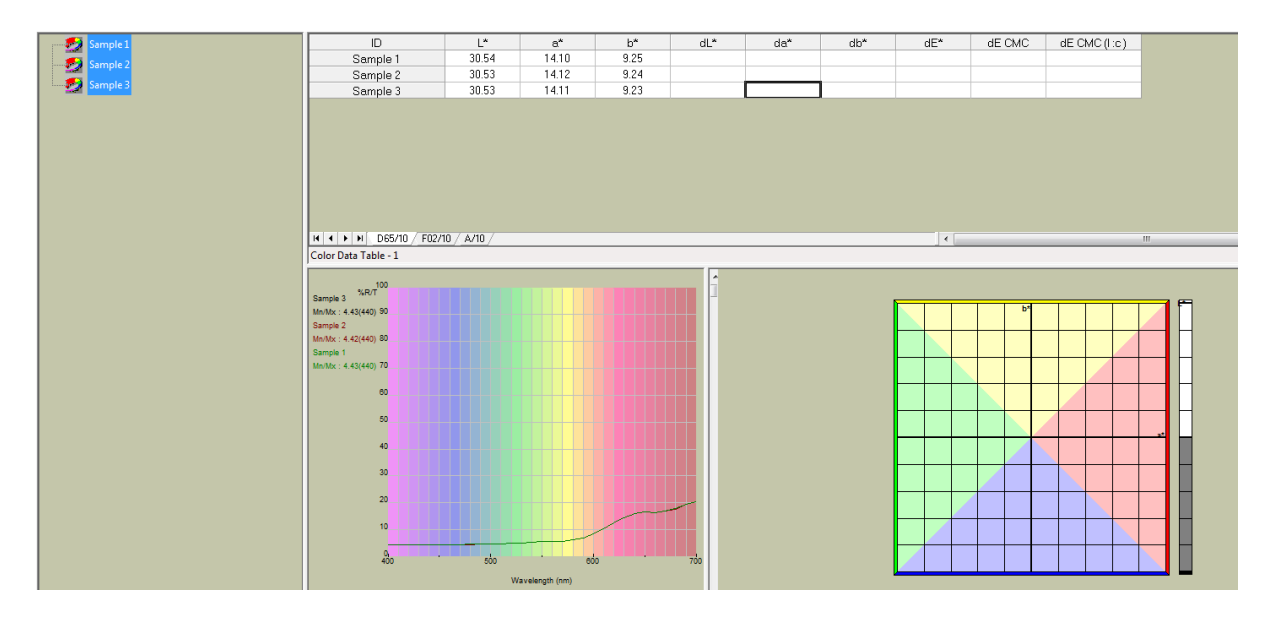

| ID       | L*    | a*    | b*   |
|----------|-------|-------|------|
| Sample 1 | 30.54 | 14.10 | 9.25 |
| Sample 2 | 30.53 | 14.12 | 9.24 |
| Sample 3 | 30.53 | 14.11 | 9.23 |

#### หมายเหตุ

| L | = | ค่าตั้งแต่ 50-100 คือสีขาวหรือค่าความสว่างหรือความใส ยิ่งค่าสูงยิ่งมีความใสมาก<br>ค่าตั้งแต่ 50-0 คือสีดำหรือค่าความทึบหรือความเข้ม ยิ่งค่าต่ำใกล้เลข 0 มากยิ่งมีความเข้มหรือทึบแสงมาก |
|---|---|----------------------------------------------------------------------------------------------------|
| а | = | ถ้าค่าเป็นจำนวนเต็มบวก เช่น 1,2,3,4 คือสีแดง ตัวเลขยิ่งมาก ค่าสีแดงก็จะมากขึ้น<br>ถ้าค่าติดลบ เช่น -1,-2,-3 คือ สีเขียว  ตัวเลขยิ่งติดลบมาก ค่าสีเขียวก็จะมากขึ้น                      |
| b | = | ถ้าค่าเป็นจำนวนเต็มบวก เช่น 1,2,3,4 คือสีเหลือง ตัวเลขยิ่งมาก ค่าสีเหลืองก็จะมากขึ้น<br>ถ้าค่าติดลบ เช่น -1,-2,-3 คือ สีน้ำเงิน ตัวเลขยิ่งติดลบมาก ค่าสีน้ำเงินก็จะมากขึ้น             |

18. เมื่อเสร็จสิ้นการทดลอง ปิดโปรแกรมวัดค่าสี EZMQC ในหน้าจอคอมพิวเตอร์

- 19. ปิดเครื่องคอมพิวเตอร์และเครื่องสำรองไฟ
- 20. ทำความสะอาดอุปกรณ์และเช็ดให้แห้งเก็บไว้ให้เป็นระเบียบเพื่อสะดวกในการใช้ครั้งต่อไป
- 21. ลงชื่อจดบันทึกการใช้งาน

ผู้จัดทำคู่มือ นายธีระพงค์ หมวดศรี นักวิทยาศาสตร์